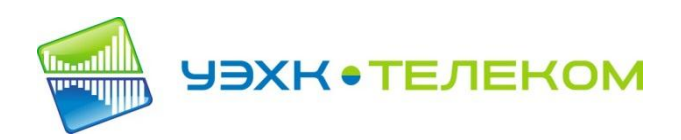

# Настройка оборудования для приема цифрового потока IP-телевидения (технология подключения ADSL)

# Для просмотра IP-телевидения «УЭХК-ТЕЛЕКОМ» на экране компьютера необходимо произвести:

- 1. Настройку ADSL модема;
- 2. Установку и настройку программы для просмотра IPTV;
- 3. Настройка антивирусной программы для работы с IPTV.

#### 1. Настройка ADSL- модема

- 1.1 В соответствии с инструкцией для Вашего ADSL модема, зайдите в вебинтерфейс управления. Как правило страница доступа к настройкам модема находится по адресу 192.168.0.1 или 192.168.1.1
- 1.2 Создайте два сетевых подключения:
  - Сетевое подключение «РРРоЕ» с параметрами VPI---8, VCI---81, с использованием опций «IGMP», «NAT»;
  - Сетевое подключение «BRIDGE» с параметрами VPI---3, VCI---35.

#### <u>В качестве примера приведено создание сетевых соединений для модема</u> <u>D-LINK DSL-2540.</u>

## Выбираем пункт Quick Setup

| Firefox <b>T</b>          |                                                                                                    |
|---------------------------|----------------------------------------------------------------------------------------------------|
| ADSL 2+ Router            | +                                                                                                    |
| € 3 192.168.1.1           |                                                                                                    |
| 🕗 Часто посещаемые 🔅 Н    | Іачальная страница 🗍 Яндекс 🗍 Почта                                                                                                    |
| D-Link                    |                                                                                                    |
|                           |                                                                                                    |
| Device Info               | Quick Setup                                                                                                    |
| Quick Setup               | This Quick Setup will guide you through the steps necessary to configure your DSL Router.                                                                                                    |
| Advanced Setup            | ATM PVC Configuration                                                                                                    |
| Diagnostics<br>Management | The Port Identifier (PORT) Virtual Path Identifier (VPI) and Virtual Channel Identifier (VCI) are needed for setting up the ATM PVC. I otherwise.         PORT: [0-3]       0         VPI: [0-255]       8         VCI: [32-65535]       8         VCI: [32-65535]       8         VCI: [32-65535]       8         Enable Quality Of Service       8         Enabling QoS for a PVC improves performance for selected classes of applications. However, since QoS also consumes system resource Setup/Quality of Service to assign priorities for the applications.(Note:If Enable Quality Of Service checkbox is selected, you must e window to make the function effective.)         Enable Quality Of Service       1 |

## Устанавливаем параметры ADSL (VPI = 8, VCI = 81), нажимаем NEXT.

На следующей вкладке вводим имя пользователя и пароль на подключение к сети

Интернет, которые указаны в Договоре.

| Firefox T ADSL 2+ R                                                       | Router +                                                                                                    |
|---------------------------------------------------------------------------|----------------------------------------------------------------------------------------------------|
| ♦ ④ 192.168.1.1                                                           |                                                                                                    |
| 🕗 Часто посещаемые 🔅 Нач                                                  | чальная страница 🗍 Яндекс 🗍 Почта                                                                                                    |
| D-Link                                                                    |                                                                                                    |
| Device Info<br>Quick Setup<br>Advanced Setup<br>Diagnostics<br>Management | PPP Username and Password         PPP usually requires that you have a user name and password to establish your connection. In the boxes below, enter the user name and password that your ISP has provide         PPP Username: |

Нажимаем NEXT, на следующей странице устанавливается NAT, Firewall, ставим галочки на пунктах Enable IGMP Multicast и Enable WAN Service.

| Firefox T ADSL 2+                                                         | Router +                                                                                                    |
|---------------------------------------------------------------------------|----------------------------------------------------------------------------------------------------|
| € € 192.168.1.1                                                           |                                                                                                    |
| Часто посещаемые                                                          | ачальная страница 📋 Яндекс 📋 Почта                                                                                                    |
| D-Link                                                                    |                                                                                                    |
| Device Info<br>Quick Setup<br>Advanced Setup<br>Diagnostics<br>Management | Network Address Translation Settings         Network Address Translation (NAT) allows you to share one Wide Area Network (WAN) IP address for multiple computers on your Local Area Network (LAN).         Enable NAT       Image: Comparison of the state of the state |
|                                                                           | Enable WAN Service     P       Service Name     pppoe_0_8_81_1       Back     Next                                                                                                    |

Выставляем параметры согласно этим данным

| Firefox         ADSL 2+           Image: Constraint of the state of the state | Router +                                                                                                    |
|----------------------------------------------------------------------------------------------------|----------------------------------------------------------------------------------------------------|
| Device Info<br>Quick Setup<br>Advanced Setup<br>Diagnostics<br>Management                                                                                                    | Device Setup         Configure the DSL Router IP Address and Subnet Mask for LAN interface.         Matrix: <ul> <li></li></ul> |

После нажатия кнопки NEXT, открывается окно с характеристиками настроенного соединения, если все правильно наживаем Save/Reboot (Сохранить и перезапустить модем).

Для получения IPTV-пакетов необходимо настроить еще одно соединение. В подпункте Advanced Setup, WAN, создаем новое соединение (Add):

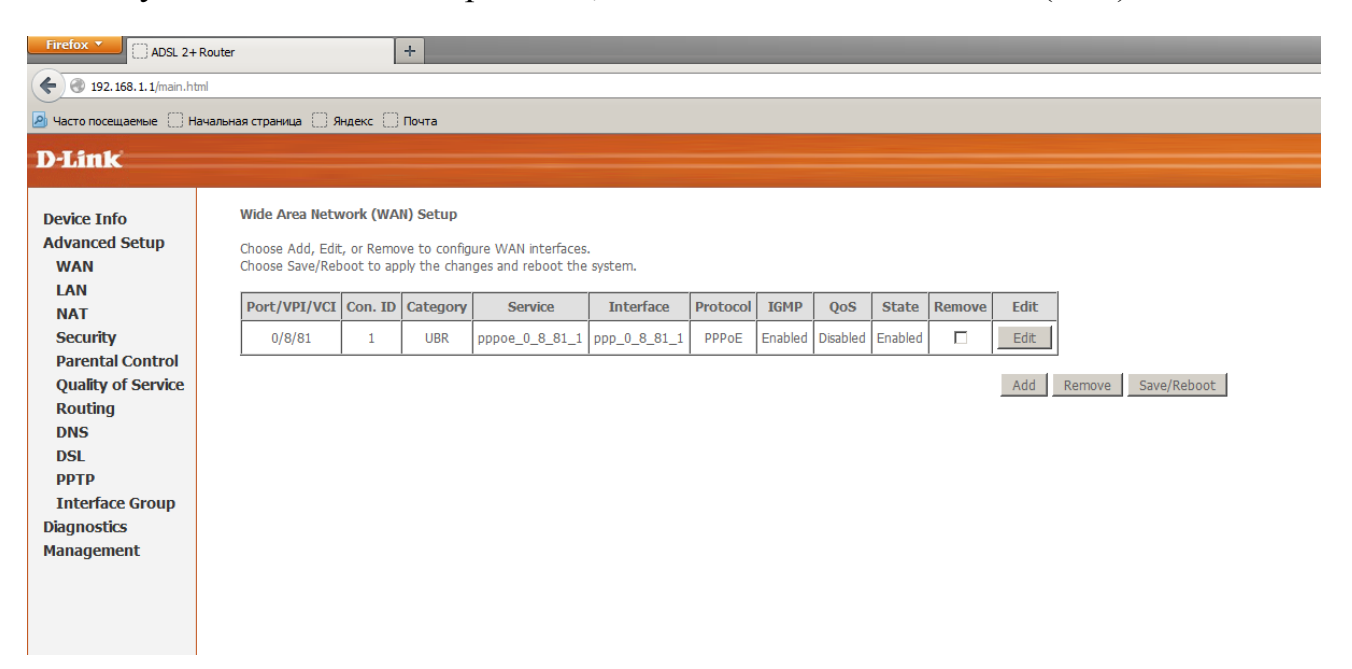

#### Данные VPI = 3 и VCI = 35

| Firefox C ADSL 2+                                                                                        | Router +                                                                                                    |
|----------------------------------------------------------------------------------------------------|----------------------------------------------------------------------------------------------------|
| <b>(</b> 3 192.168.1.1/main.ht                                                                           | ml                                                                                                    |
| Часто посещаемые                                                                                         | ачальная страница 🗍 Яндекс 📋 Почта                                                                                                    |
| D-Link                                                                                                   |                                                                                                    |
| Device Info<br>Advanced Setup<br>WAN<br>LAN<br>NAT<br>Security<br>Parental Control<br>Quality of Service | ATM PVC Configuration         This screen allows you to configure an ATM PVC identifier (PORT and VPI and VCI) and select a service category. Otherwise choose an existing interface by select         PORT: [0-3]       0         VPI: [0-255]       3         VCI: [32-65535]       35                                                                                                    |
| Routing<br>DNS<br>DSL<br>PPTP<br>Interface Group<br>Diagnostics<br>Management                            | Service Category: UBR Without PCR 💌<br>Enable Quality Of Service<br>Enabling packet level QoS for a PVC improves performance for selected classes of applications. QoS cannot be set for CBR and Realtime VBR. QoS consumes syste<br>applications.(Note:If Enable Quality Of Service checkbox is selected, you must enable QoS function simultaneously in Advanced Setup/Quality of Service windo<br>Enable Quality Of Service 🗖 |
|                                                                                                    | Back Next                                                                                                    |

#### Далее выбираем Connection Type (Тип подключения) – Bridging

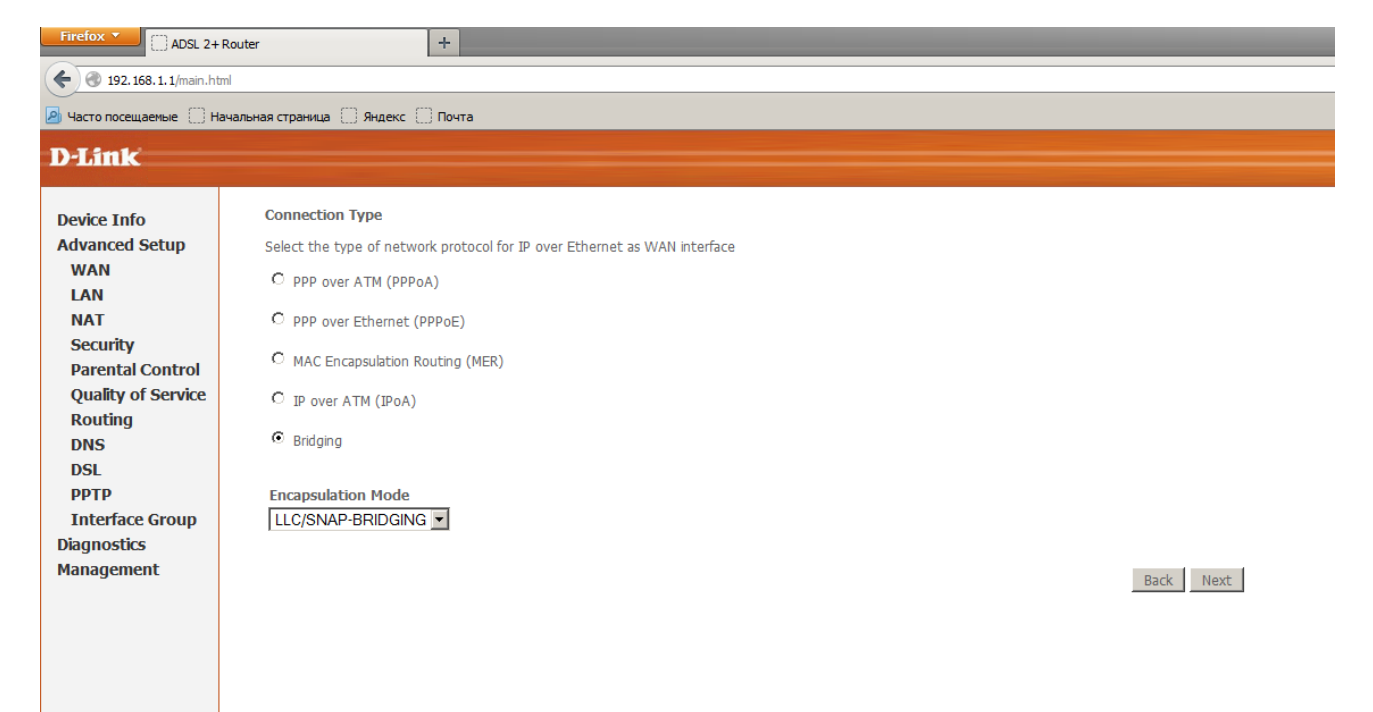

#### Далее активируем новый интерфейс

| Firefox T () ADSL 2+            | Router                       |                                   |
|---------------------------------|------------------------------|-----------------------------------|
| <b>(</b> 192. 168. 1. 1/main.ht | ml                           |                                   |
| Часто посещаемые П На           | ачальная страница 🗌 Яндекс 🗍 | Почта                             |
| D. T. See 1-                    |                              |                                   |
| D-Link                          |                              |                                   |
| Device Info                     |                              |                                   |
| WAN                             | Unselect the check box       | below to disable this WAN service |
| LAN                             | Enable Bridge Service:       | <u>-</u>                          |
| NAT<br>Security                 | Service Name:                | vr_0_3_35                         |
| Parental Control                |                              |                                   |
| Quality of Service<br>Routing   |                              | Back Next                         |
| DNS                             |                              |                                   |
| DSL                             |                              |                                   |
| Interface Group                 |                              |                                   |
| Diagnostics                     |                              |                                   |
| Management                      |                              |                                   |
|                                 |                              |                                   |
|                                 |                              |                                   |
|                                 |                              |                                   |
|                                 |                              |                                   |
|                                 |                              |                                   |
|                                 |                              |                                   |

#### И сохраняем введенные настройки (Save)

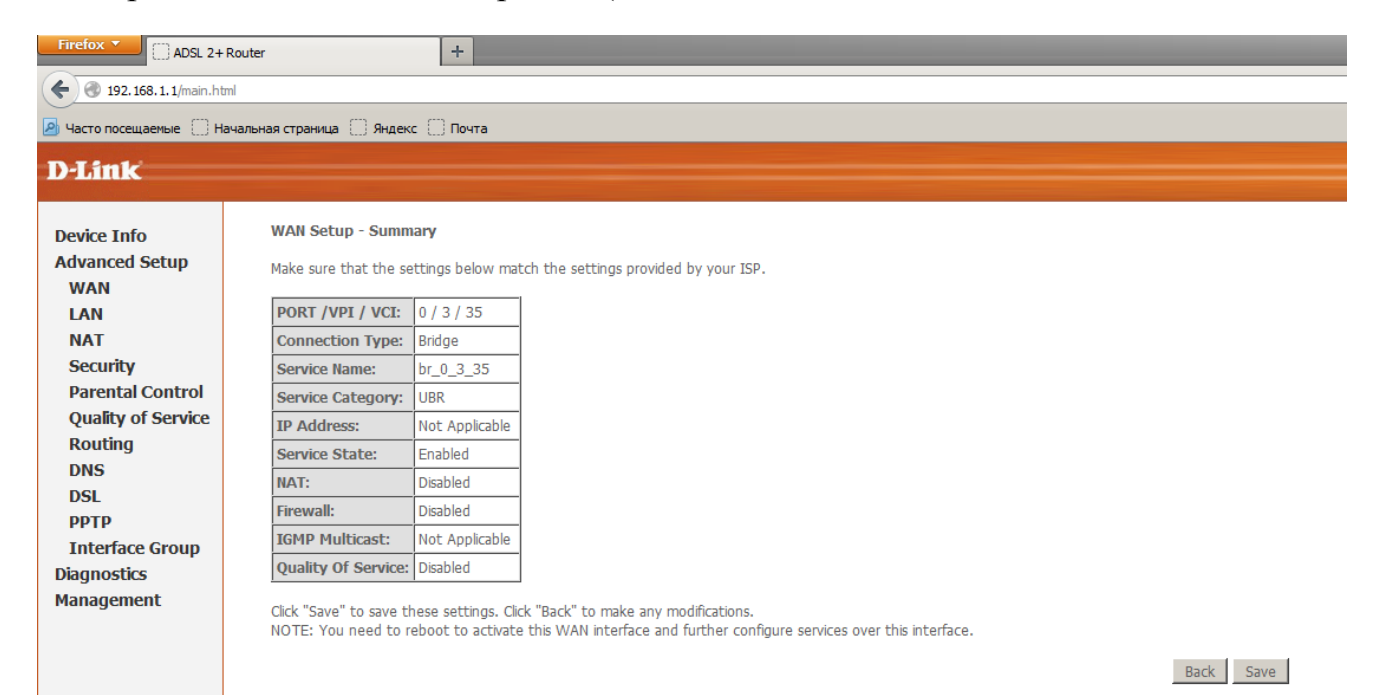

# Должны получится 2 соединения.

| Firefox T ADSL 2+ R       | outer                               | [                        | +                            |                                          |              |          |         | _        |         |        |      |         |             |   |
|---------------------------|-------------------------------------|--------------------------|------------------------------|------------------------------------------|--------------|----------|---------|----------|---------|--------|------|---------|-------------|---|
| 🗲 🕙 192.168.1.1/main.html | 1                                   |                          |                              |                                          |              |          |         |          |         |        |      |         |             |   |
| 🕗 Часто посещаемые 🔅 Нач  | альная страница [] Я                | ндекс 🗍                  | Почта                        |                                          |              |          |         |          |         |        |      |         |             |   |
| D-Link                    |                                     |                          |                              |                                          |              |          |         |          |         |        |      |         |             |   |
| Device Info               | Wide Area Netv                      | vork (WA                 | N) Setup                     |                                          |              |          |         |          |         |        |      |         |             |   |
| Advanced Setup<br>WAN     | Choose Add, Edit<br>Choose Save/Reb | t, or Remo<br>boot to ap | ve to config<br>ply the chan | ure WAN interfaces<br>ges and reboot the | system.      |          |         |          |         |        |      |         |             |   |
| LAN                       | Port/VPI/VCI                        | Con. ID                  | Category                     | Service                                  | Interface    | Protocol | IGMP    | QoS      | State   | Remove | Edit | 1       |             |   |
| Security                  | 0/8/81                              | 1                        | UBR                          | pppoe_0_8_81_1                           | ppp_0_8_81_1 | PPPoE    | Enabled | Disabled | Enabled |        | Edit |         |             |   |
| Parental Control          | 0/3/35                              | 1                        | UBR                          | br_0_3_35                                | nas_0_3_35   | Bridge   | N/A     | Disabled | Enabled |        | Edit |         |             |   |
| Routing                   | <u>.</u>                            |                          |                              |                                          |              |          |         |          |         |        | Add  | Remove  | Save/Reboot |   |
| DNS                       |                                     |                          |                              |                                          |              |          |         |          |         |        | 1100 | Herrore | 0010/100000 | _ |
| РРТР                      |                                     |                          |                              |                                          |              |          |         |          |         |        |      |         |             |   |
| Interface Group           |                                     |                          |                              |                                          |              |          |         |          |         |        |      |         |             |   |
| Management                |                                     |                          |                              |                                          |              |          |         |          |         |        |      |         |             |   |
| _                         |                                     |                          |                              |                                          |              |          |         |          |         |        |      |         |             |   |
|                           |                                     |                          |                              |                                          |              |          |         |          |         |        |      |         |             |   |
|                           |                                     |                          |                              |                                          |              |          |         |          |         |        |      |         |             |   |
|                           |                                     |                          |                              |                                          |              |          |         |          |         |        |      |         |             |   |
|                           |                                     |                          |                              |                                          |              |          |         |          |         |        |      |         |             |   |

Сохраняем настройки и перезагружаем модем (Save/Reboot).

Настройка ADSL-модема завершена.

#### 2. Установка IPTV-плеера для просмотра IP-телевидения

Скачать программу IPTV-Player можно с сайта ООО «УЭХК-ТЕЛЕКОМ» по адресу http://www.netgts.ru/iptvplayer.exe

При скачивании программы IPTV-Player с других сайтов, необходимо дополнительно скачать и плей-лист с телеканалами «УЭХК-ТЕЛЕКОМ»

#### Порядок установки программы IPTV-Player

Скачать файл с программой, запустить скачанный файл, нажать кнопку «установить»

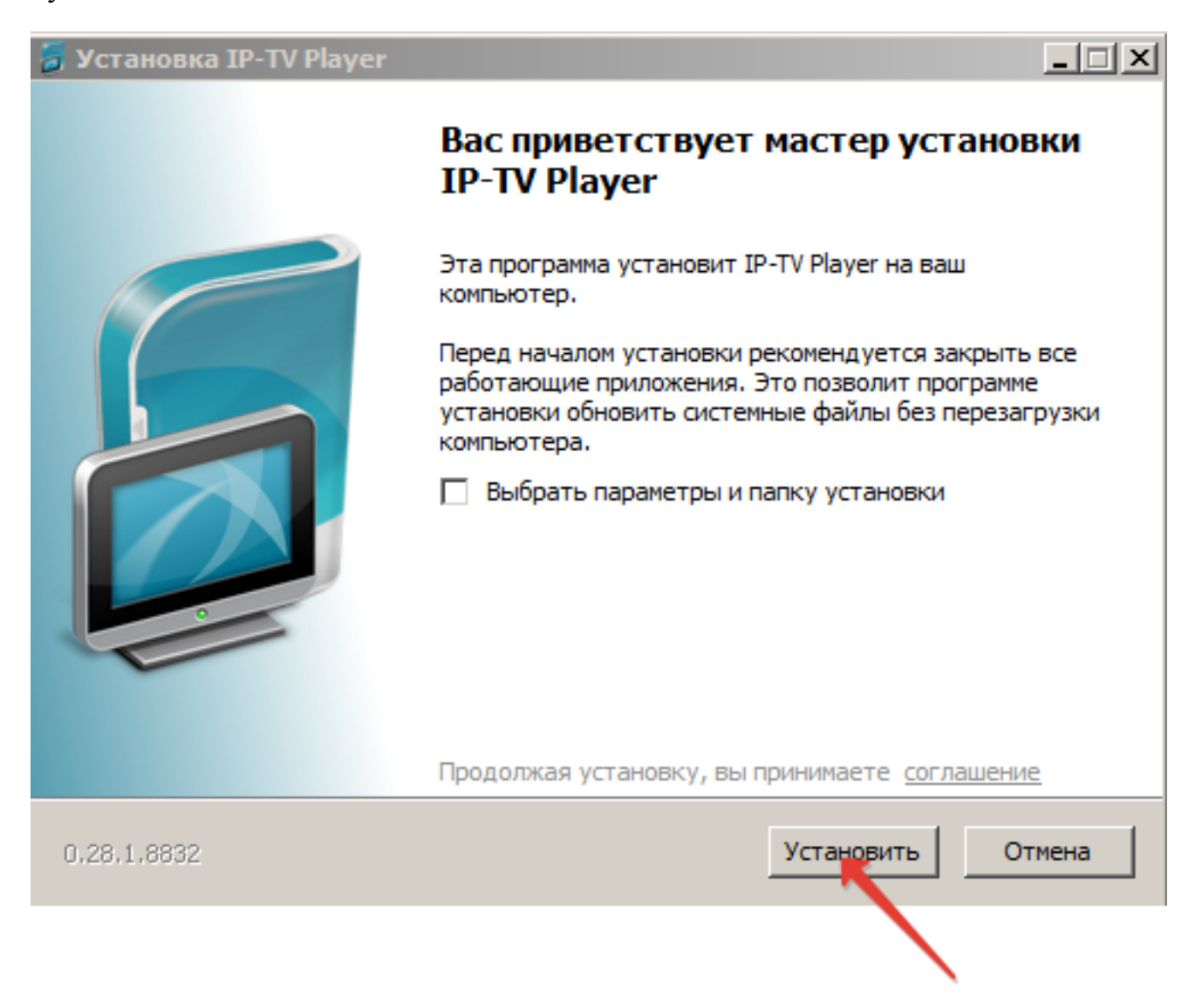

При необходимости установки «Сервисов Яндекс» отметить нужные пункты

🗃 Установка IP-TV Player

- 🗆 🗵

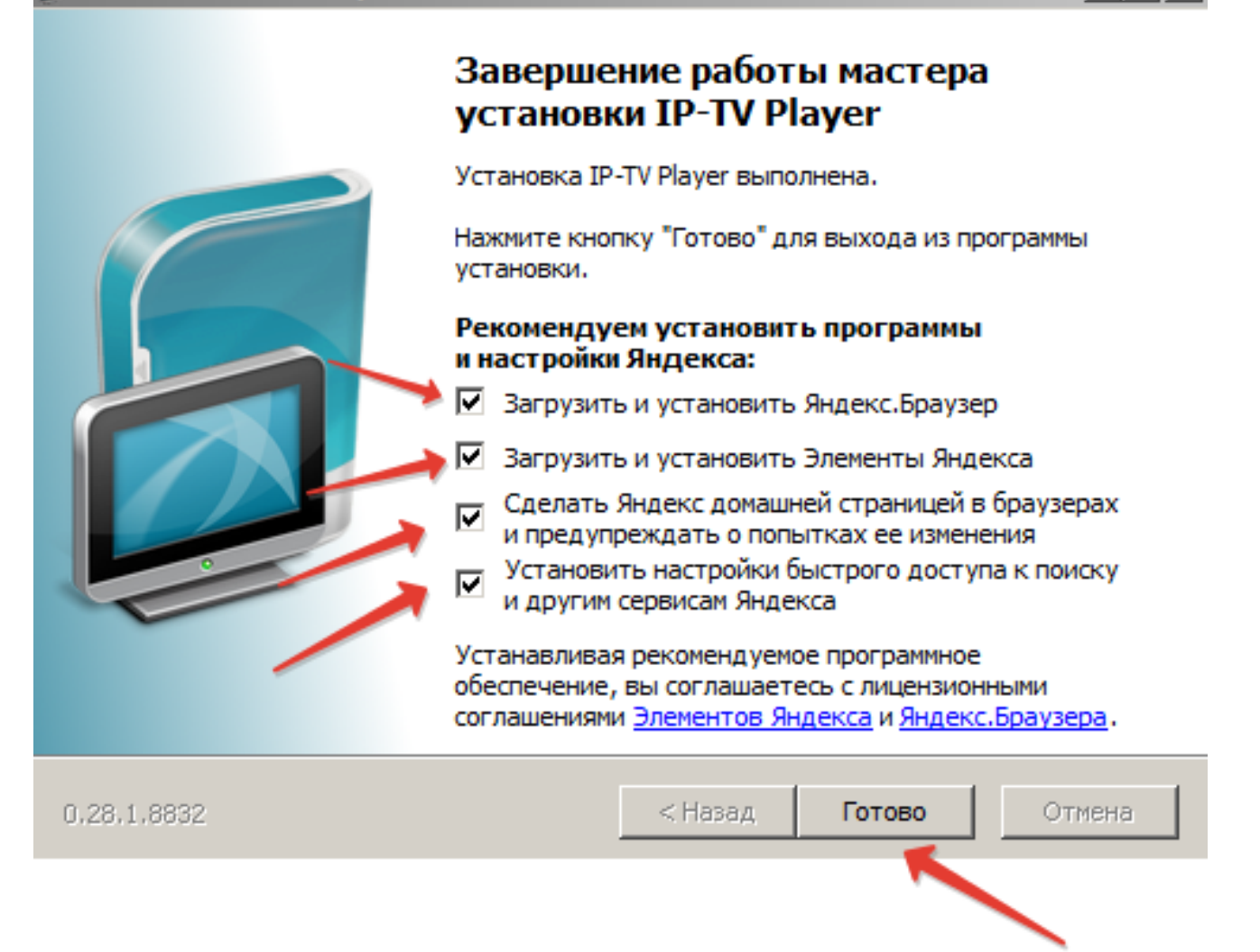

После окончания процесса установки, запустить с рабочего стола программу «IP-TV Player», выбрать провайдера IP TV «УЭХК-ТЕЛЕКОМ», нажать «ОК».

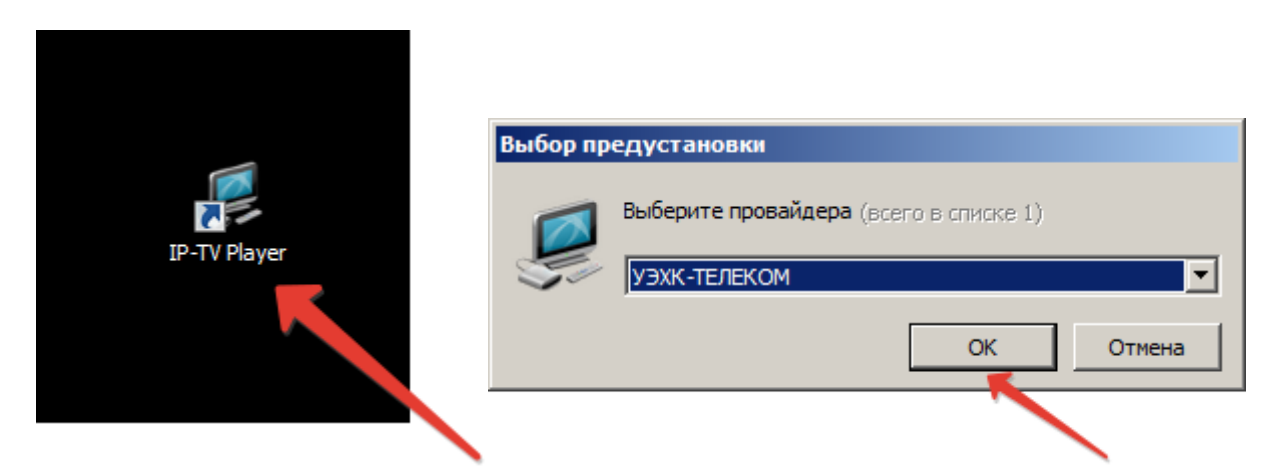

Откроется окно просмотра телевидения. Справа от области просмотра, список доступных каналов.

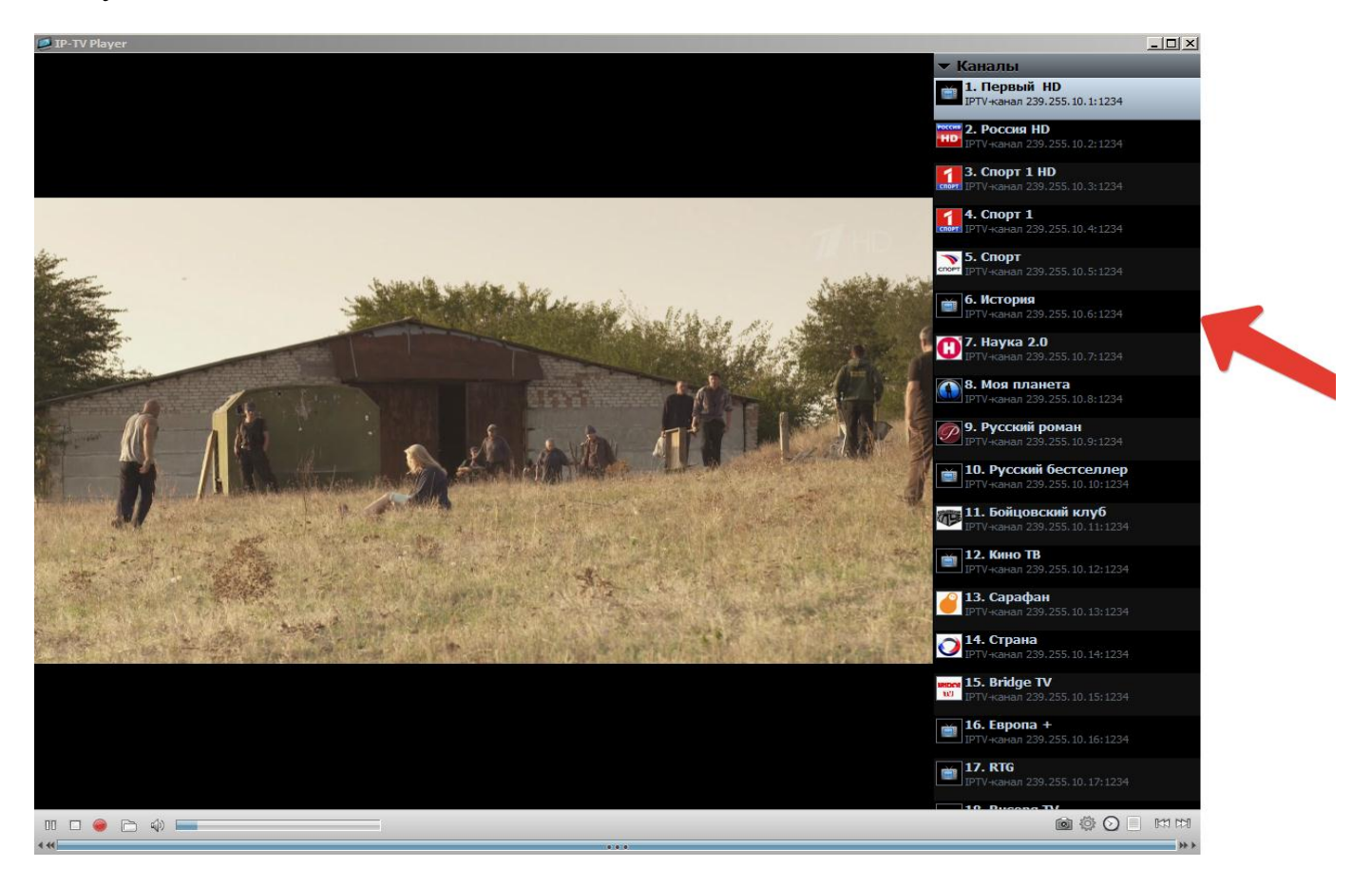

#### 3. Настройка антивирусной программы для работы с IPTV

В некоторых случаях, при наличии на компьютере установленных антивирусных программ, требуется их дополнительная настройка их параметров.

#### Пример настройки Kasperskiy Internet Security для просмотра IPTV

В большинстве случаев проблема с IPTV вызвана тем, что Kasperskiy Internet Security блокирует входящий UDP-поток. А этот входящий UDP поток и есть телевидение. Необходимо настроить антивирусную программу так, чтобы она этот поток свободно пропускала. Для этого выполним следующее:

Откроем Kasperskiy Internet Security. В открывшемся окне выберем раздел «Сетевой экран» и нажмем кнопку «Настройка»

| 🗄 Защита                                                                                                    | Сетевой экран                                                                                                    |
|----------------------------------------------------------------------------------------------------|----------------------------------------------------------------------------------------------------|
| <ul> <li>Файловый Антивирус</li> <li>Почтовый Антивирус</li> <li>Веб-Антивирус</li> <li>Вроактивная зачита</li> <li>Сетевой экран</li> <li>Анти-Шпион</li> <li>Анти-Шпион</li> <li>Анти-Спам</li> <li>Родительский контроль</li> <li>Поиск вирусов</li> <li>Критические области</li> <li>Мой Компьютер</li> <li>Объекты автозапуска</li> <li>Поиск руткитов (rootkit)</li> <li>Угрозы и исключения</li> <li>Обновление</li> <li>Прокси-сервер</li> <li>Контроль трафика</li> <li>Отчеты и файлы данных</li> <li>Сервис</li> <li>Вид</li> </ul> | <ul> <li>Включить Сетевой экран</li> <li>Система фильтрации</li> <li>Включить систему фильтрации</li> <li>Минимальная защита</li> <li>Разрешение сетевой активности всех<br/>приложений кроме тех, что<br/>запрещены правилами</li> <li>Цастройка</li> <li>Система обнаружения вторжений</li> <li>Включить систему обнаружения вторжений</li> <li>Добавить атакующий компьютер<br/>в список блокирования на</li> <li>Блокирование всплывающих окон</li> <li>Включить Анти-Рекламу</li> <li>Доверенные адреса</li> <li>Блокирование рекламных баннеров</li> <li>Включить Анти-Баннер</li> <li>Настройка</li> </ul> |

Выберем закладку «Правила для пакетов» и нажмем кнопку «Добавить»

| Дей                          | твие                                                    | Правило                                                                      | 1      | Добавить       |
|------------------------------|---------------------------------------------------------|------------------------------------------------------------------------------|--------|----------------|
| ~ @                          | Разрешать                                               | ICMP Type 0 (Echo Reply)                                                     |        |                |
| ~ 0                          | Разрешать                                               | ICMP Type 8 (Echo)                                                           | -      | Изменить       |
| ~ 0                          | Разрешать                                               | ICMP Type 11 (Time Exceeded)                                                 |        | Vasauri        |
| -                            | Запрещать                                               | Other ICMP Types                                                             |        | удалить        |
| ~ 0                          | Разрешать                                               | DHCP Client Activity                                                         |        | 100            |
| -                            | Запрещать                                               | Windows "DCOM RPC" Activity                                                  |        | Вверх          |
| -                            | Запрещать                                               | Windows "DCOM RPC" Activity                                                  |        | Buian          |
| ~ 0                          | Разрешать                                               | Windows "Internet Name Service                                               | " į    |                |
| ¥ (                          | Эапрещать                                               | Windows "NetBIOS Name Service                                                | ē.     |                |
| -                            | Запрещать                                               | Windows "NetBIOS Datagram Ser                                                | rvi 🧹  | <u>Экспорт</u> |
| <                            |                                                         | 3                                                                            |        | Импорт         |
| писан<br><u>Разре</u><br>ICM | ние (нажмите н<br>шать входящі<br>Р-код: <u>Echo Re</u> | а подчеркнутые параметры для<br><u>1е ICMP</u> пакеты, где:<br><u>eply</u> . | их изм | енения):       |

В поле «Имя правила» напишите IPTV. В разделе «Описание» выставите «Разрешать входящие (поток) UDP пакеты». Для этого нажмите на слово «входящие» и выберите «входящие (поток)», затем нажмите на слове «TCP» и выберите протокол UDP. Нажмите кнопу «OK».

| Параметры:        | 82.923A                                                     |             |
|-------------------|-------------------------------------------------------------|-------------|
|                   | Локальный IP-адрес                                          | ~           |
|                   | Локальный порт                                              |             |
|                   | Время                                                       | ~           |
| Разрешать вхоляши | на подчеркнутые параметры для их и<br>не (поток) UDP пакеты | изменения): |
| Разрешать входящ  | He (HOTOK) ODP Hakerbi.                                     |             |
|                   |                                                             |             |
|                   |                                                             |             |
|                   |                                                             |             |

| 🛚 Направление 🛛 🔀                                  |
|----------------------------------------------------|
| Укажите направление:                               |
| о входящий поток:<br>О входящий и исходящий потоки |
| О Исходящий поток                                  |
| Справка ОК Отмена                                  |
| 🛚 Выбор протокола 🔀                                |
| Укажите протокол:                                  |
| ТСР                                                |
| TCP                                                |
| UDP                                                |
| IGRE                                               |

В итоге у Вас должно появиться новое правило «**IPTV**». Нажмите «ОК».

| Дей   | ствие                   | Правило                                                                                                    | ^      | До <u>б</u> авить. |
|-------|-------------------------|----------------------------------------------------------------------------------------------------|--------|--------------------|
|       | Разрешать               | IPIV                                                                                                    |        | Изменить           |
|       | Passemath<br>Reserver   | ICMP Turce Q (Estas Deplu)                                                                                                    |        |                    |
|       | Разрешать               | ICMP Type 0 (Echo Reply)                                                                                                    |        | <u>У</u> далить    |
|       |                         | ICMP Type 11 (Time Exceeded)                                                                                                    |        |                    |
|       |                         | Other ICMP Types                                                                                                    |        | Вверх              |
|       | Разрешать               | DHCP Client Activity                                                                                                    | 2      |                    |
|       | Запрешать               | Windows "DCOM RPC" Activity                                                                                                    |        | Вниз               |
|       | Запрешать               | Windows "DCOM RPC" Activity                                                                                                    |        |                    |
| 2     | Разрешать               | Windows "Internet Name Service" /                                                                                                    | v      | <u>Э</u> кспорт    |
| <     |                         | >                                                                                                    |        | Импорт             |
| писа  | ние (начиниет           | а параметры для и                                                                                                    | 1х ИЗМ | енения):           |
| разре | ешать входящи           | ие (поток) UDP пакеты.                                                                                                    |        |                    |
|       | No. of Concession, name | and the second second se |        |                    |
|       |                         |                                                                                                    |        |                    |
|       |                         |                                                                                                    |        |                    |

Далее нажать кнопки «Применить» и «ОК».

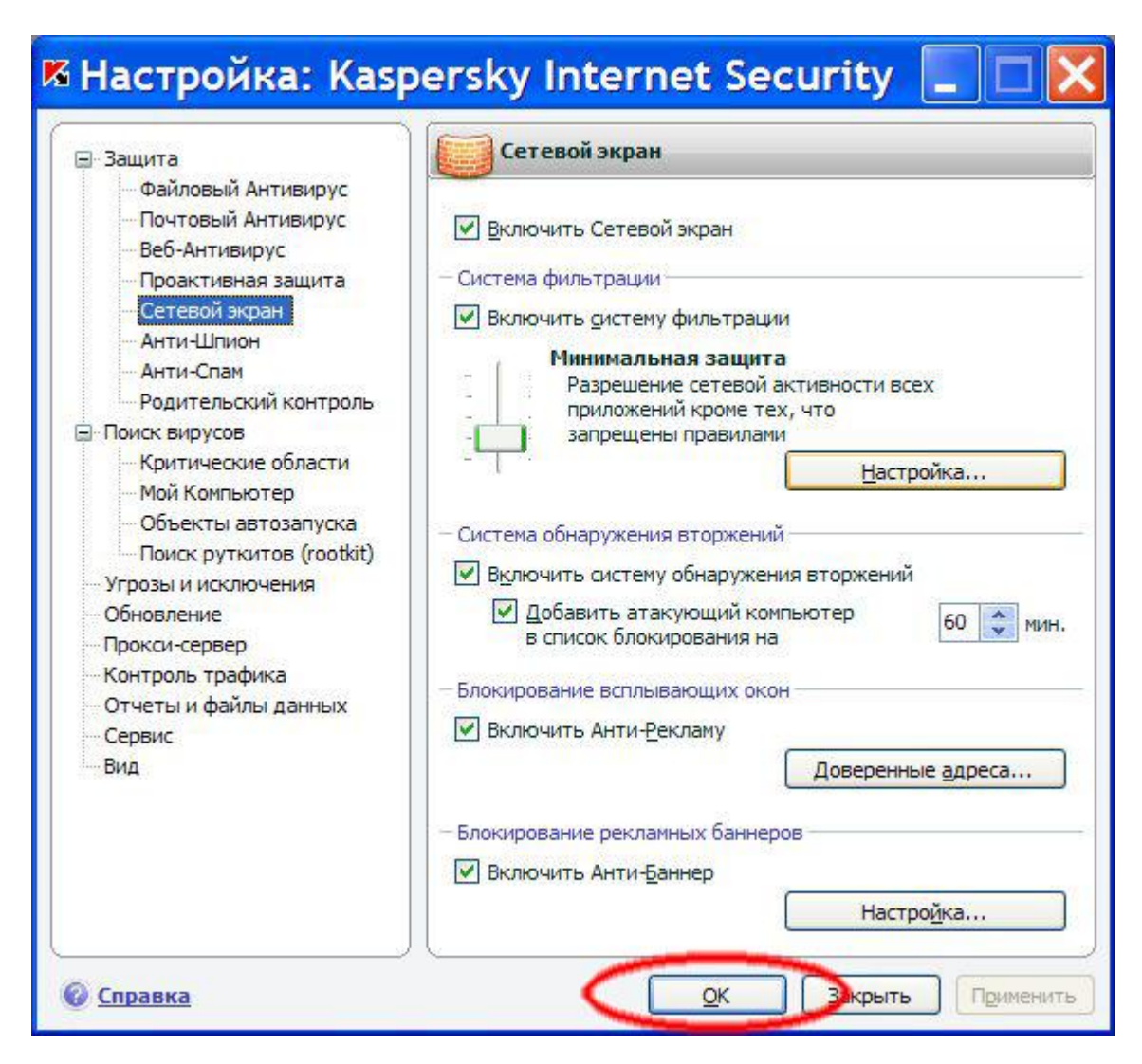

Настройка антивирусной программы завершена.

P.S. Принцип настройки антивирусных программ других производителей руководстве. В аналогичен указанному В данном некоторых случаях, программах трафика **IP**-телевидения В антивирусных пропуск открыт И дополнительные настройки не требуются.